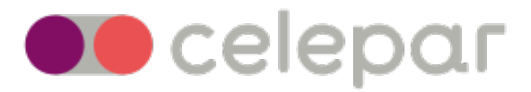

## Manual para Videoconferência e Instalação de Certificados A1 pela ARRP Certificação - Soluti.

Data: Janeiro/2023

## INFORMAÇÕES INICIAIS PARA A RENOVAÇÃO ONLINE

Este manual vai te ajudar na emissão do seu e-CPF A1 por videoconferência.

Para iniciarmos, será necessário:

- possuir uma CNH feita pós 2016 ou já ter coleta biométrica em qualquer Autoridade Certificadora;

A videoconferência pode ocorrer por celular ou computador e necessita das seguintes premissas:

- acesso à internet (navegador Chrome ou Safari);
- câmera;
- microfone;
- estar sozinho em ambiente silencioso e claro;
- próximo de uma parede clara e lisa que servirá de fundo para a foto.

## INICIANDO O PROCESSO DA VIDEOCONFERÊNCIA

**1** - Fazer o agendamento para o atendimento pelo link <u>https://arsoluti.acsoluti.com.br/site/</u> <u>emissao-online</u>

Selecionar que possui CNH.

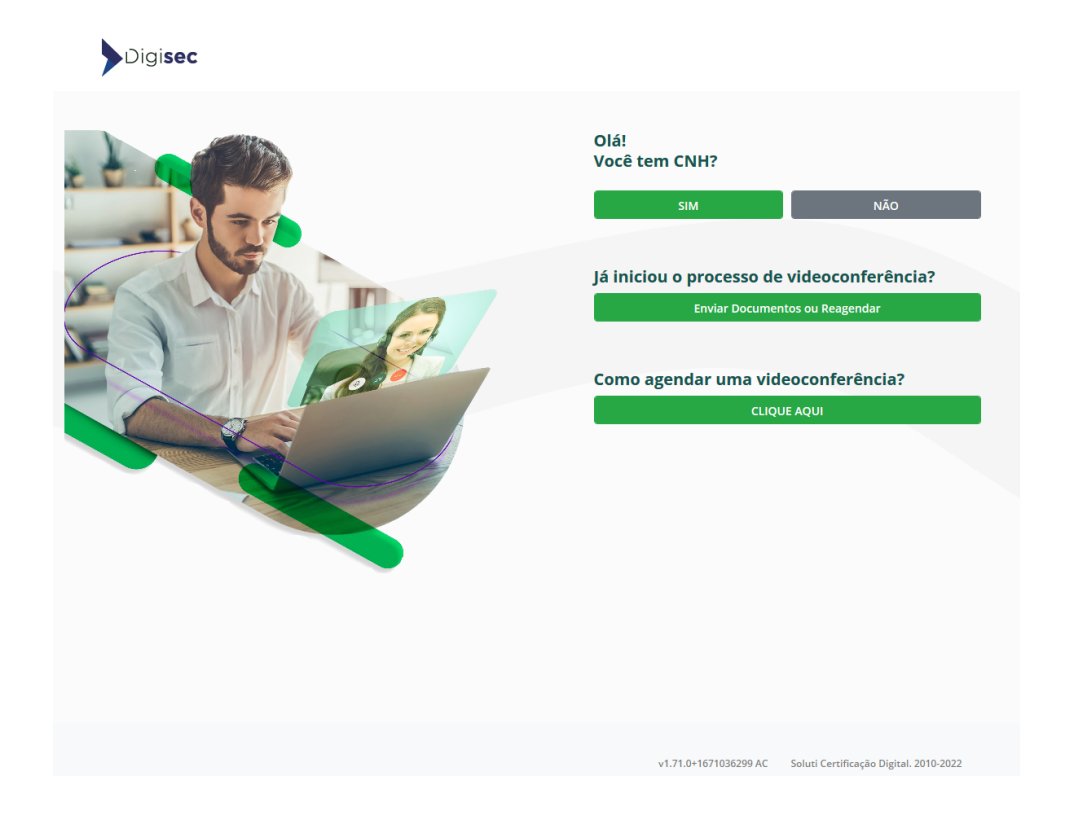

Digitar o voucher fornecido para a emissão e clicar em "Agendar Videoconferência":

| Digi <b>sec</b>                                                                                                    |                                                                |
|----------------------------------------------------------------------------------------------------|----------------------------------------------------------------|
|                                                                                                    | Olá!<br>Você tem CNH?                                          |
|                                                                                                    |                                                                |
|                                                                                                    | SIM                                                            |
| F S F A                                                                                                    | Informe seu Voucher<br>Voucher/Pedido                          |
| Contraction of the second second seco | Agendar Videoconferência                                       |
| - Contract                                                                                                    | Já iniciou o processo de videoconferência?                     |
|                                                                                                    | Enviar Documentos ou Reagendar                                 |
|                                                                                                    | Como agendar uma videoconferência?                             |
|                                                                                                    | CLIQUE AQUI                                                    |
|                                                                                                    |                                                                |
|                                                                                                    |                                                                |
|                                                                                                    |                                                                |
|                                                                                                    | v1.71.0x1571025200.8.C Soluri Carriforacian District 2010.2022 |

**2** - Completar os dados do solicitante:

Obs: Atenção com o e-mail inserido, pois as informações serão enviados por lá.

| 🔁 soluti                                                             |                                                                                            |
|----------------------------------------------------------------------|--------------------------------------------------------------------------------------------|
| Informar dados Criar sentia de emissão e revogação Envier documentos |                                                                                            |
|                                                                      | <b>Emissão por videoconferência</b><br>Siga o passo a passo abaixo para iniciar a emissão. |
|                                                                      | Informe os dados para seu Certificado Digital:                                             |
|                                                                      | Nome completo                                                                              |
|                                                                      | Digite o nome aqui                                                                         |
|                                                                      | Nome social                                                                                |
|                                                                      | E-mail                                                                                     |
|                                                                      | Digite o e-mail aqui                                                                       |
|                                                                      | Confirmar e-mail                                                                           |
|                                                                      | Confirme o e-mail aqui                                                                     |
|                                                                      | Número de Celular                                                                          |
|                                                                      | Digite o número do celular                                                                 |
|                                                                      | Estado                                                                                     |
|                                                                      | Escolha o Estado 🕈                                                                         |
|                                                                      | Cidade                                                                                     |
|                                                                      | Escolha o municipio 🗢                                                                      |
|                                                                      | CPF                                                                                        |
|                                                                      | Digite o CPF aqui                                                                          |
|                                                                      | CNH (N° de renistro)                                                                       |
|                                                                      | Diaite a CNH agui                                                                          |
|                                                                      | - 0                                                                                        |
|                                                                      | Voltar Continuar                                                                           |

**3** - Dar o ciente sobre a senha a ser gerada para emissão e revogação.

IMPORTANTE: Essa senha NÃO É A SENHA DO CERTIFICADO.

|                                                                                                    | a |
|----------------------------------------------------------------------------------------------------|---|
| Atenção                                                                                                    | a |
| A senha que será digitada a seguir <b>não poderá ser recuperada</b> posteriormente.<br>Sem ela você não poderá emitir ou revogar seu Certificado Digital.<br>Anote-a em um lugar seguro. |   |
| Estou ciente                                                                                                    |   |

4 - Criar a senha conforme orientações da tela:

Sugestão de senha: Cel3Par@852963

| Finishing of the series of the series of the se |                                                                                             |
|----------------------------------------------------------------------------------------------------|---------------------------------------------------------------------------------------------|
| Crie a senha de emissão e revogação de seu Certifica         Sta é a senha que será utilizada para emitri/revogar o         Guardea - em um lugar seguro e não esqueça que emissão/revogação não poderá ser realizada.         Se per der essa senha, a única forma de revogar seu co         Crie uma senha segura e anote-a em um lugar seguro         Guardea - emissão/revogação não poderá ser realizada.         Se per der essa senha, a única forma de revogar seu co         Crie uma senha segura e anote-a em um lugar seguro         Sua senha deve conter no mínimo & cancteres, combinando la         minisculas, números e/ou caracteres especiais.         Senha         Confirmar senha         Voltar       Cordir                                                                                                    | ão.                                                                                         |
| Confirmar senha Voltar Cor                                                                                                    | do Digital<br>certificado.<br>aso de perda, a<br>rtificado será<br>es.<br>ttras maiúsculas, |
|                                                                                                    | <b>⊘</b><br>tinuar                                                                          |
|                                                                                                    |                                                                                             |

5 - Inserir os documentos (CNH) para solicitação e clicar em "Ir para videoconferência":

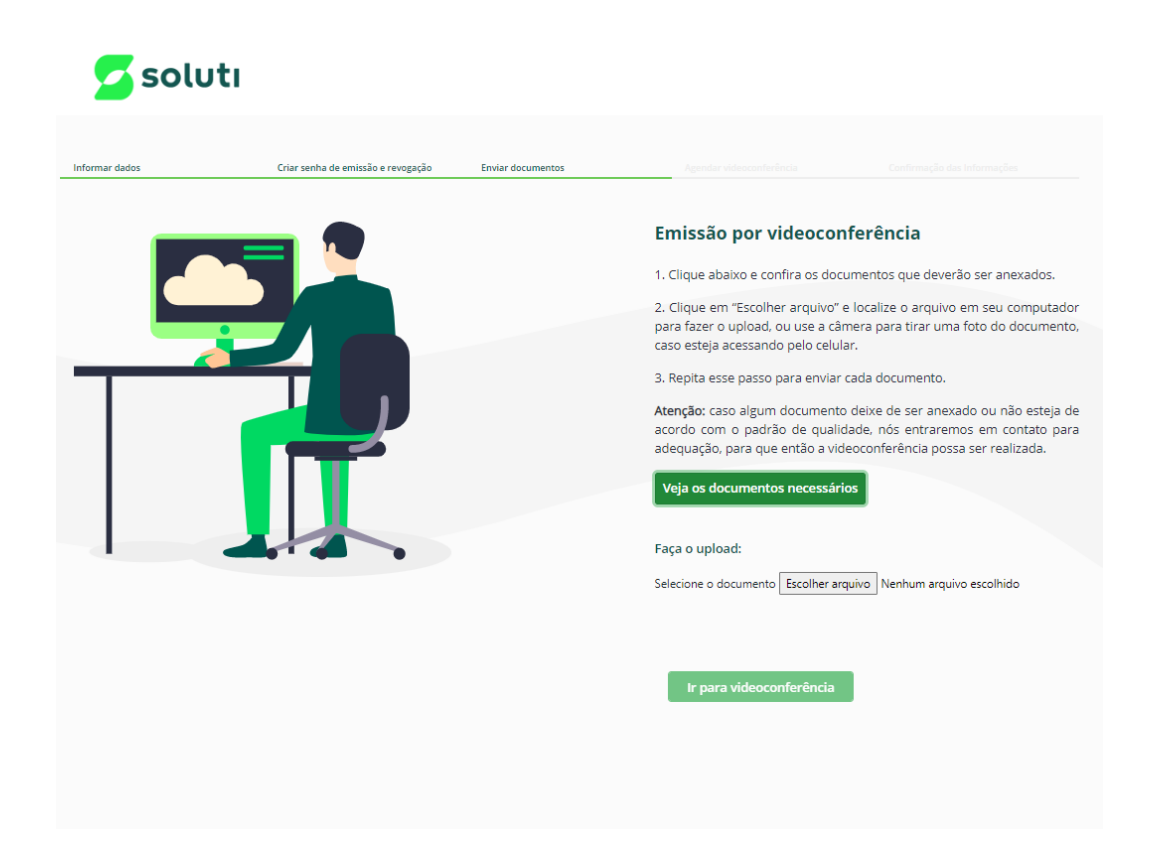

6 - Definir se o atendimento será no exato momento ou agendado.

O "**Atendimento Express**" acontece de imediato, podendo levar alguns minutos de acordo com a fila de espera. O tempo de espera é mostrado na tela.

O agendado pode acontecer a partir do dia seguinte da solicitação, conforme horários e dias disponíveis no sistema.

| irmar dados | Criar senha de emissão e revogação                    | Enviar documentos                                 | Agendar videoconferência                                                                              | Confirmação das Informaçãos                                                                                                |
|-------------|-------------------------------------------------------|---------------------------------------------------|----------------------------------------------------------------------------------------------------|----------------------------------------------------------------------------------------------------|
|             |                                                       |                                                   | Agendamento da<br>Selecione o dia desejado<br>disponíveis para fazer a v<br>atendentes através da vic | a videoconferência<br>no calendário abalxo e veja os horários<br>alídação de biometria com um de nossos<br>Secconferência. |
|             | Atendimer     Clientes na fila:     Tempo de espe     | 1<br>ra: menos de um mi                           | está disponível                                                                                       | oniveis:<br>ário oficial de Brasilia.<br>VÁRIOS OCUPADOS                                                                   |
|             | Ao clicar no bo<br>redirecionado p<br>que seja atendi | tão 'Quero entrar na<br>vara uma página de<br>do. | Fila' você será<br>espera. Aguarde até                                                                | Conduir<br>fila para ser atendido                                                                                          |
|             | Atendimento                                           | Express R                                         | ealizar agendamento                                                                                   | ntrar na fila                                                                                                    |
|             |                                                       |                                                   |                                                                                                    |                                                                                                    |

| dados | Criar senha de emissão e revogação | Enviar documentos | Agendar video                                            | onferência                                                      | Confirmação das l                                    |                             |
|-------|------------------------------------|-------------------|----------------------------------------------------------|-----------------------------------------------------------------|------------------------------------------------------|-----------------------------|
| _     |                                    |                   | Agendame                                                 | nto da video                                                    | conferência                                          |                             |
|       |                                    |                   | Selecione o dia o<br>disponíveis para<br>atendentes atra | lesejado no calend<br>fazer a validação c<br>rés da videoconfer | ário abaixo e veja e<br>le biometria com u<br>ència. | os horários<br>um de nossos |
|       |                                    |                   | Selecionar data:                                         |                                                                 |                                                      |                             |
|       |                                    |                   | 03/01/2023                                               |                                                                 |                                                      |                             |
|       |                                    |                   | Selecione um do                                          | s horários disponív                                             | reis:                                                |                             |
|       |                                    |                   | As opções são b                                          | aseadas no horáric                                              | oficial de Brasília.                                 |                             |
|       |                                    |                   | 09:00                                                    | 09:15                                                           | 09:30                                                | 09:45                       |
|       |                                    |                   | 10:00                                                    | 10:15                                                           | 10:30                                                | 10:45                       |
|       |                                    |                   | 11:00                                                    | 11:15                                                           | 11:30                                                | 11:45                       |
|       |                                    |                   | 14:00                                                    | 14:15                                                           | 14:30                                                | 14:45                       |
|       |                                    |                   | 15:00                                                    | 15:15                                                           | 15:30                                                | 15:45                       |
|       |                                    |                   | 16:00                                                    | 16:15                                                           | 16:30                                                | 16:45                       |
|       |                                    |                   | 17:00                                                    | 17:15                                                           | 17:30                                                | 17:45                       |
|       |                                    |                   | Não                                                      | alterar                                                         | C                                                    | oncluir                     |
|       |                                    |                   | -                                                        |                                                                 |                                                      |                             |
|       |                                    |                   | Ou ag                                                    | guarde na fil                                                   | a para ser at                                        | tendido                     |

**7** – Caso tenha escolhido a opção de agendamento, no final do processo aparecerá a confirmação dos dados.

Essas informações também são enviadas para o e-mail cadastrado e para o telefone cadastrado via whatsapp.

| nformar dados | Criar senha de emissão e revogação | Enviar documentos | Agendar videoconferência                   | Confirmação das Informações            |
|---------------|------------------------------------|-------------------|--------------------------------------------|----------------------------------------|
|               |                                    |                   | Agendamento realiza<br>Protocolo 30        | do com sucesso!                        |
|               |                                    |                   | Seus dados foram enviados e se<br>sistema. | u agendamento foi registrado em noss   |
|               |                                    |                   | terça-feira, 3 de janeiro de 2             | 2023 às 10:15                          |
|               |                                    |                   | Verifique o seu e-mail                     | uções necessárias                      |
|               |                                    |                   |                                            |                                        |
|               |                                    |                   | Dados do Certificado Digital:              |                                        |
|               |                                    |                   | Nome social:<br>CPF: 02                    |                                        |
|               |                                    |                   | CNH (Nº de registro): 002                  |                                        |
|               |                                    |                   | E-mail: ing<br>Telefone: I                 |                                        |
|               |                                    |                   | Caso o download do comprovan<br>aqui.      | te não iniciar automaticamente, clique |
|               |                                    |                   | Fechar                                     |                                        |
|               |                                    |                   |                                            |                                        |
|               |                                    |                   |                                            |                                        |
|               |                                    |                   |                                            |                                        |

Obs: Escolhendo a opção de "**Atendimento Express**", o processo direciona para a videoconferência.

**8** - No e-mail recebido referente ao agendamento estará o link para acesso na sala que acontecerá o atendimento via videoconferência.

Durante a videoconferência haverá gravação do atendimento e confirmação de alguns dados, como:

- nome completo;
- CPF;
- data de nascimento;
- nome do pai;
- nome da mãe;

## **EMITINDO SEU CERTIFICADO**

**9** – Após a finalização da videoconferência receberá um e-mail com as informações para emissão do certificado:

Clique no campo "Clique aqui para realizar a emissão".

| Olá, M. Como vai?                                                                                                    |
|----------------------------------------------------------------------------------------------------|
| Temos uma boa notícia, seu Certificado Digital foi aprovado! Agora só falta realizar a<br>emissão online e ele estará pronto para o uso.                     |
| <ul> <li>Usuário de emissão: 11 0000000000000000000000000000000000</li></ul>                                                                                 |
| Para começar a utilizar seu Certificado Digital modelo A1, basta clicar no botão abaixo, conferir<br>os guias de instalação e prosseguir com a emissão!      |
| Clique aqui para realizar a emissão                                                                                                    |
| Para quem realizou a validação de forma online: utilize a senha que você criou ao realizar<br>o agendamento da videoconferência ou durante a Emissão online. |
| Para quem realizou a validação presencialmente: utilize a senha que está no seu documento reservado, entregue durante o atendimento.                         |
| Se restar alguma dúvida, basta consultar nossa página de suporte , e entrar em contato com<br>nosso time por algum dos nossos canais de atendimento!         |

**10** – Após clicar no campo, abrirá uma nova guia e, conforme seu sistema operacional, clique na opção "**Baixar**".

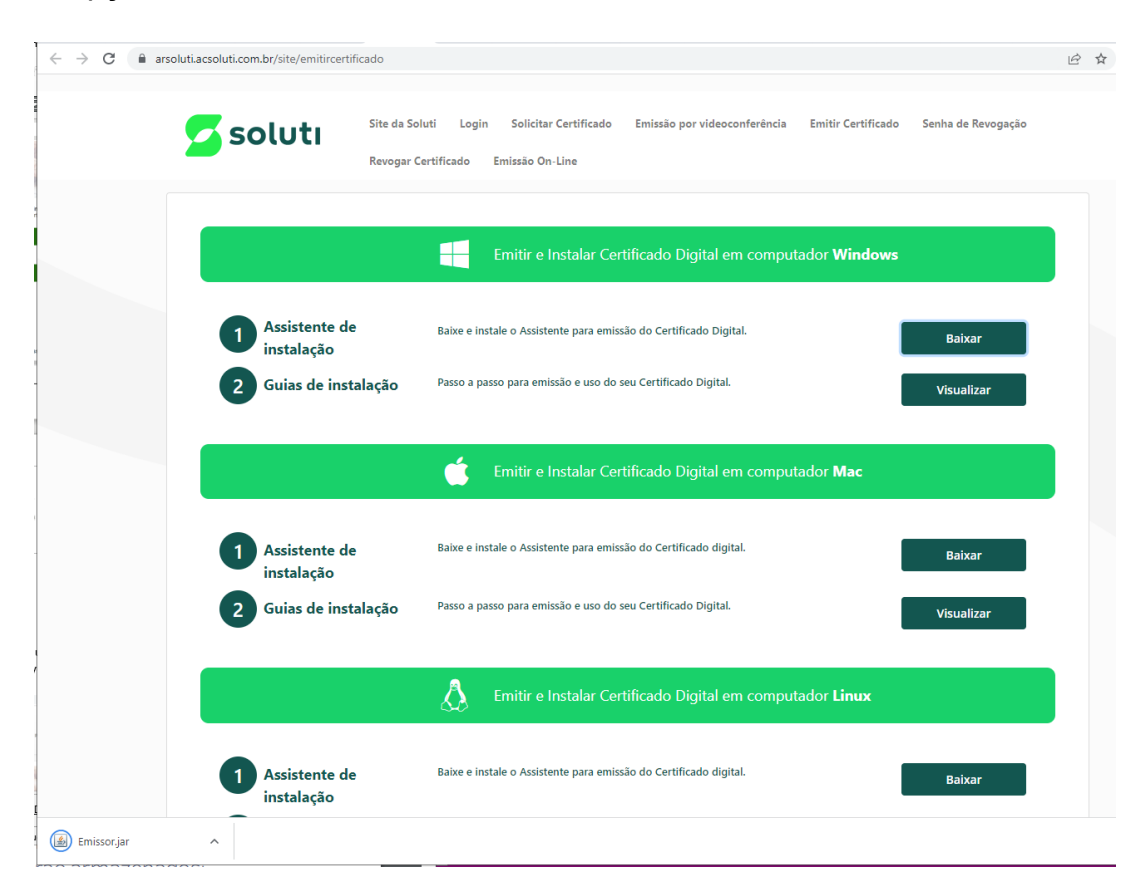

Será efetuado o download de um arquivo .jnlp, que deverá aparecer no canto inferior esquerdo da tela e estará salvo na pasta Downloads.

Execute o arquivo Emissor.jnlp

11 – Abrirá uma tela para preencher os campos de usuário e senha:

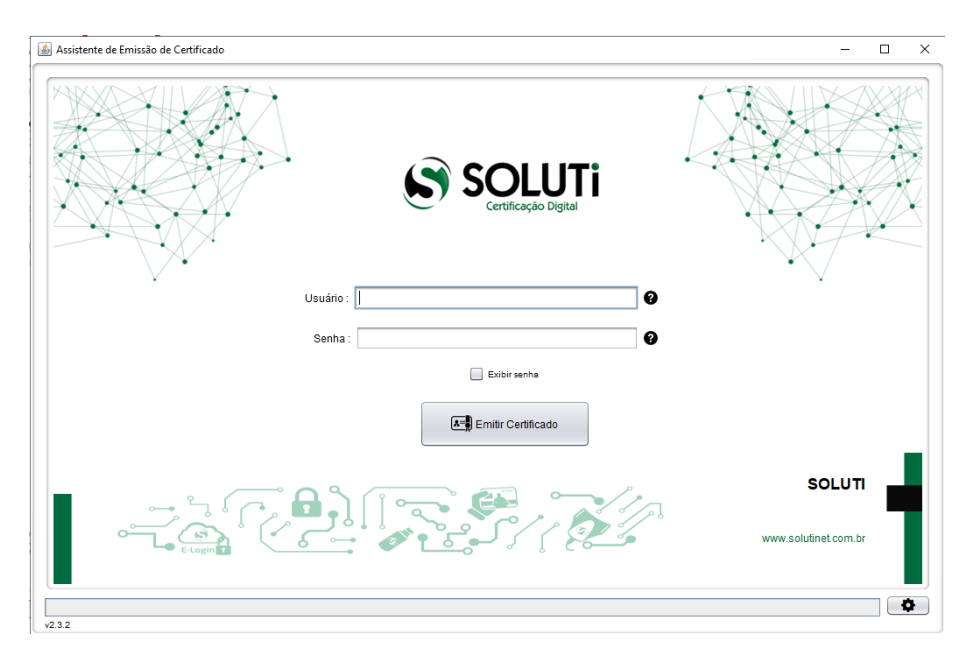

Sendo que:

- Usuário: inserir os dados descritos como "Usuário de emissão" (item 9 deste manual);
- Senha: criada conforme itens 3 e 4 deste manual.

**12** – Após clicar em Emitir Certificado, escolha o local no computador em que os arquivos do seu certificado ficarão armazenados.

**13** – Crie a senha do SEU CERTIFICADO. Essa senha é pessoal e você irá digitá-la toda vez que for instalar o Certificado em algum computador;

| ×                                          |
|--------------------------------------------|
| Defina a senha do seu Certificado Digital. |
| Digite a senha do seu certificado          |
| Confirme a senha do seu certificado        |
| Cancelar Ok                                |
|                                            |

**14** – Clique em **OK** para concluir a emissão do seu certificado, e ele estará pronto para uso.

Obs: Por padrão, o Certificado Digital da Soluti é salvo com o nome do titular e o CPF.

🛃 JOAO JUNQUEIRA 0000000000.pfx